٦

| - Batı Al |
|-----------|
|           |
|           |
|           |

2- E- Tebligat Başvuru İşlemlerine Tıklanır.

| GELİR İDARESİ BAŞKANLIĞI<br>Internet Vergi Dairesi                                                                                                    | Ana Sayfa                                                                                                    | Bilgilendirme                                 | Mevzuat                      | Duyurular                                    | İletişim |
|----------------------------------------------------------------------------------------------------|----------------------------------------------------------------------------------------------------|-----------------------------------------------|------------------------------|----------------------------------------------|----------|
| 🤌 Borç Sorgulama                                                                                                    | 🛻 Motorlu Taşıtl                                                                                                    | ar                                            | 2                            | Beyanname İşleml                             | eri      |
| <ul> <li>Cari Dönem Borç Sorgulama ve<br/>Ödeme</li> <li>Borç Sorgulama ve Ödeme</li> <li>Taşıt İlişik Kesme Borçlan Sorgulama<br/>ve Ödeme</li> <li>Beyanen Ödeme</li> <li>Cep Telefonu Harcı Ödeme</li> <li>Tapu Harcı Sorgulama ve Ödeme</li> <li>Öğrenim ve Katkı Kredisi Borcu<br/>Sorgulama ve Ödeme</li> </ul> | • Araçlarım<br>• ÖTV Ek9 Bildirim İş                                                                                           | lemleri                                       | • Mesaj<br>• YMM<br>• Kira B | lar<br>Sözleşme Bilgileri<br>eyannamesi (GMS | I)       |
| <ul> <li>İade Talep Dilekçeleri</li> <li>KDV İ.T.D.</li> <li>Gelir/Kurum Vergisi İ.T.D.</li> <li>Özel Tüketim Vergisi İ.T.D.</li> <li>Özel İletişim Vergisi İ.T.D.</li> <li>Diğer İ.T.D.</li> <li>Iade Talep Dilekçesi Sorgulama<br/>İşlemleri</li> </ul>                                                             | <ul> <li>Diğer Dilekçe</li> <li>Gelir/Kurumlar Vergi<br/>Girişi</li> <li>KDV İstisna Belges</li> <li>ÖTV1 İşlemleri</li> </ul> | ve Talepler<br>isi İade Talebi<br>i İşlemleri | · E-Teb                      | e-Tebligat İşlemleri<br>ligat Başvuru İşlem  | nleri    |

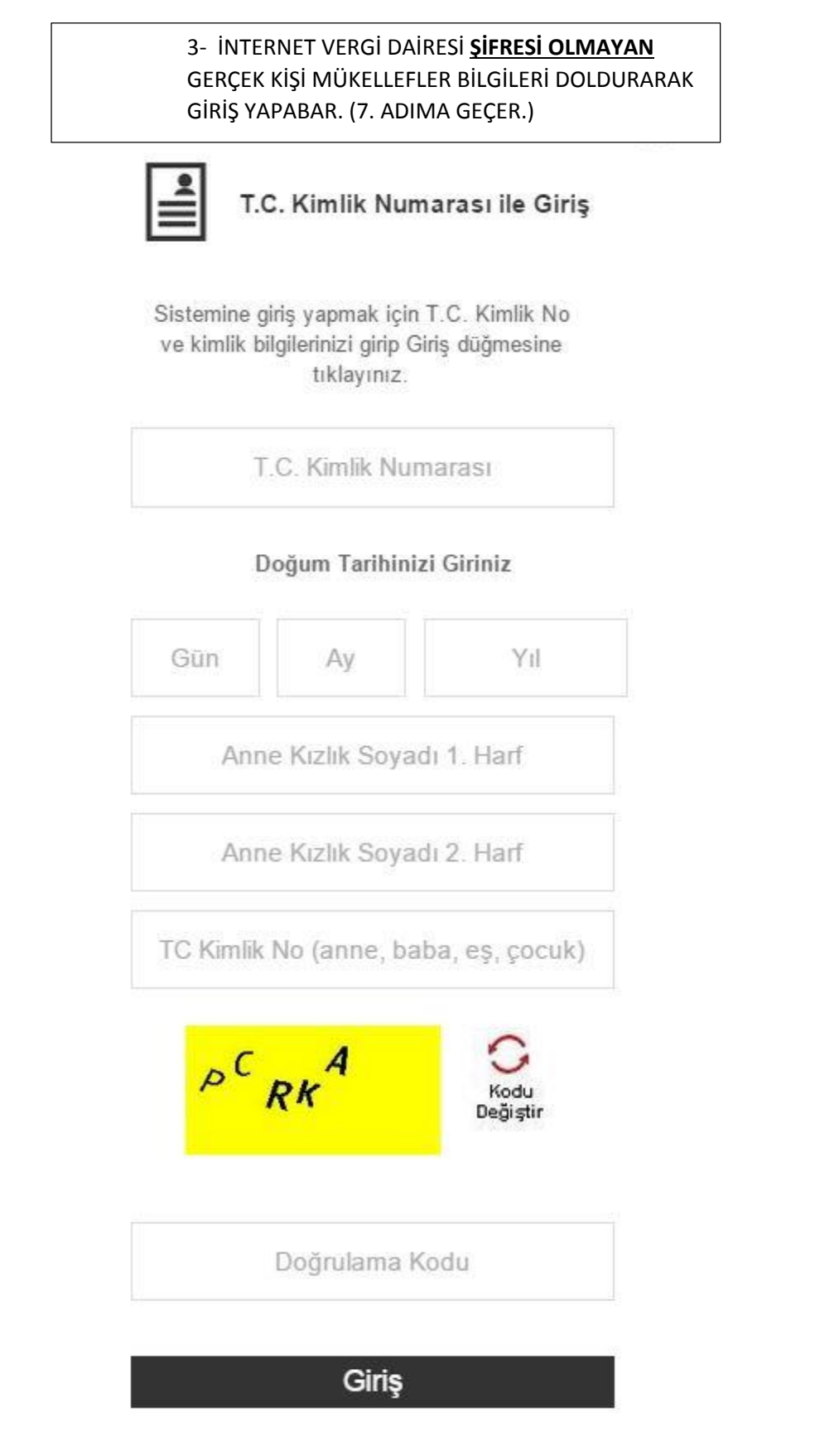

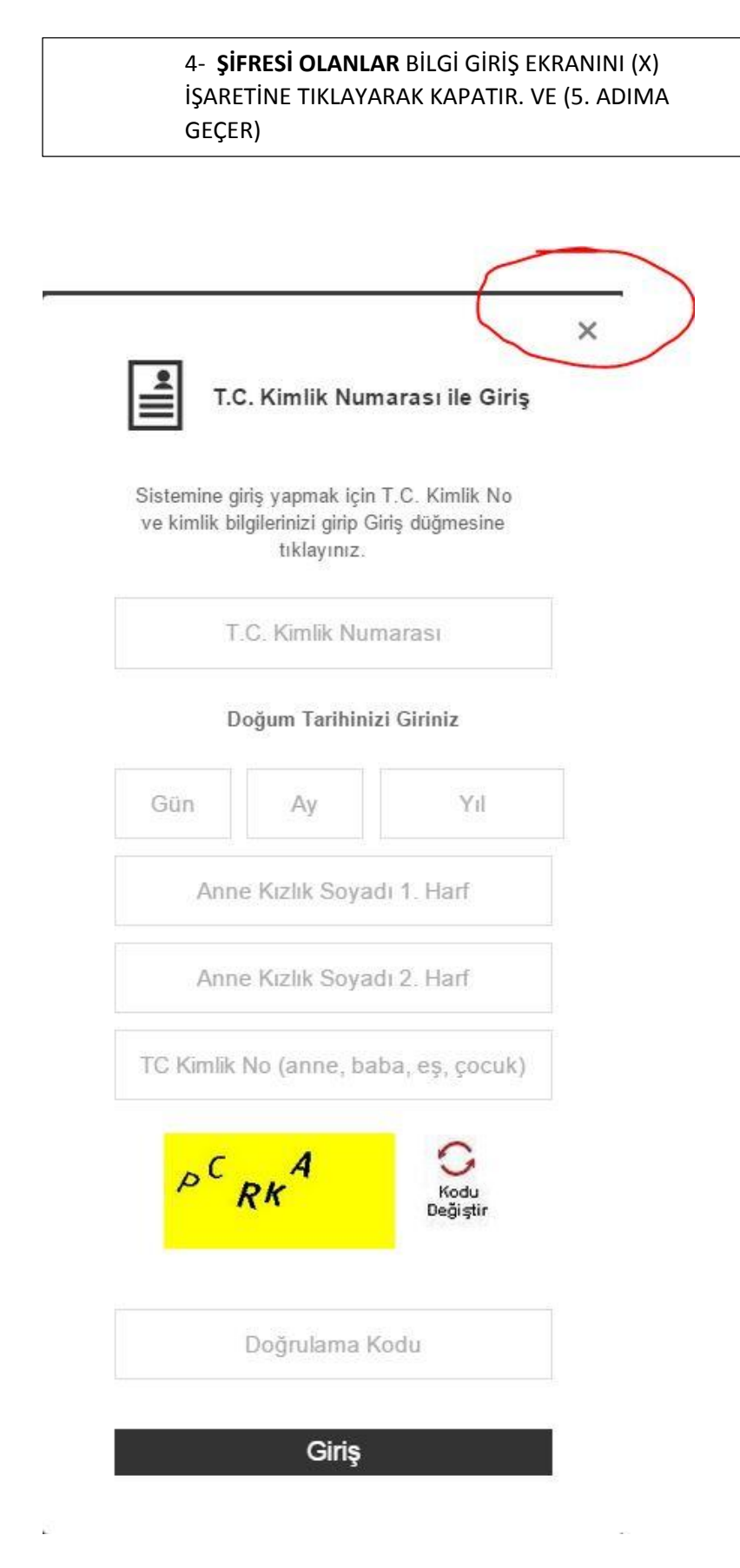

5- ŞİFRESİ OLAN MÜKELLEFLER KULLANICI GİRİŞİNE TIKLAR

| İntern                                                                                                    | net Vergi Dairesi Hizmetleri                                                                                               |
|----------------------------------------------------------------------------------------------------|----------------------------------------------------------------------------------------------------|
| Amacımız Türkiye'<br>Teknoloj                                                                                                    | ye En İyi Hizmeti Vermektir. Daha Kolay Daha Hızlı Çağa Uygun<br>i ve Yöntemler ile Görevimizi yerine getirmek İlkemizdir. |
| şifresiz İşlemler                                                                                                    | T.C. Kimlik Noile Giriş Kullanıcı Girişi                                                                                   |
|                                                                                                    | Şifreli İşlemler                                                                                                    |
| 6 - İNTERNET VERGİ                                                                                                    | DAİRESİ ŞİFRELERİNİ GİRER                                                                                                  |
| Kullanıcı Girişi Sistemine giriş yapmak için Kullanıcı Koc<br>Şifre, Parola ve resimde gördüğünüz<br>Doğrulama Kodu bilgilerini girip Giriş<br>düğmesine tıklayınız.   08202146     U HIN YC   U HIN YC |                                                                                                    |

7- ŞİFERLER GİRİLDİKTEN SONRA BAŞVURU YAPILACAK EKRANA GEÇİLİR. (E- Tebligat Başvuru Formu Tıklanır.)

| <b>f</b> (6) | Ahmet Barlak      | × 🛛 🙆 Geli                    | ir İdaresi Başkanlığ | ji 🗙 🎦 Side         |
|--------------|-------------------|-------------------------------|----------------------|---------------------|
| ← →          | C 🔒 http          | s://intvrg.gib.g              | ov.tr/intvrg_s       | ide/main.jsp?token  |
| Uygu         | lamalar ★ Boo     | kmarks 🙆 MERSI                | is giriş ႃ 🖞 Ulu:    | sal Kırmızı Et Ko 🔥 |
| G            | GELIR IDA         | A <b>RESİ BAŞKA</b><br>airesi | ANLIĞI               | Ana Sayfa           |
| 命            | E-Tebligat Başı   | vuru İşlemleri 🛛 🗴            |                      |                     |
| E-Teb        | ligat Başvuru İşl | lemleri                       |                      |                     |
| E-Te         | bligat Başvuru Fo | ormu                          |                      |                     |

|                                               | 8- BA                               | AŞVURU FOR                   | MU DOLDUF                    | RULUR.              |                   |                     |                             |
|-----------------------------------------------|-------------------------------------|------------------------------|------------------------------|---------------------|-------------------|---------------------|-----------------------------|
| → C Attps://intvrg.gib.g                      | gov.tr/intvrg_side/main.j           | sp?token=MXNUph              | Rcjt%2FfsPaMXPmS%            | 2BHz91fGuhc         | Xj6RDjdJgmł       | (VnAqPFc3%2FV       | (283DwR1ALBAtXs3j6rSeq)     |
| ygulamalar ★ Bookmarks 🛞 MER:                 | ilS GIRİŞ 🍟 Ulusal Kırmızı Et i     | Ko 🔥 BAİB - Batı Akd         | eniz i 쑺 GÜNCEL YATIR        | IM T 🗋 sakati       | at fiyatları 201  | Adres kodunuzi      | u öğr 🔁 Zimbra Web İstemci  |
| GELIR IDARESI BAŞK.<br>Internet Vergi Dairesi | ANLIGI An                           | a Sayfa Bilgilend            | irme Mevzuat                 | Duyurular           | İletişim          |                     |                             |
| E-Tebligat Başvuru İşlemleri 🤇                | 0                                   |                              |                              |                     | -                 |                     |                             |
| febligat Başvuru İşlemleri                    | (1)                                 | 6                            |                              |                     |                   |                     |                             |
| Tebligat Başvuru Formu                        |                                     |                              | ELEKT                        | RONIK               | TEBLIG            | AT TALE             | P BILDIRIMI                 |
|                                               | GELİR                               | İDARESİ BAŞKANLI             | ĞI                           | (GI                 | ERÇEK Kİ          | ŞİLER İÇİN)         |                             |
|                                               |                                     |                              |                              | ]                   |                   |                     |                             |
|                                               |                                     |                              |                              | Ver                 | gi Dairesi / N    | ludurlugu'ne        |                             |
|                                               |                                     |                              |                              |                     |                   |                     |                             |
|                                               | T.C. KIMLIK NO                      | D:                           |                              |                     |                   |                     |                             |
|                                               | AD SOYAD:<br>DOĞUM YERİ:            |                              |                              |                     |                   |                     |                             |
|                                               | DOĞUM TARİH<br>TELEFON NUM          | I:<br>IARASI:                |                              |                     |                   |                     |                             |
|                                               | FAX NUMARA                          | SI:                          |                              |                     |                   |                     |                             |
|                                               | CEP TELEFON                         | U:                           |                              |                     |                   |                     |                             |
|                                               | CEP TELEFON                         | U 2:                         |                              |                     |                   |                     |                             |
|                                               | E-Posta Adresi:                     |                              |                              |                     |                   |                     |                             |
|                                               | E-Posta Adresi                      | 2:                           |                              |                     |                   |                     |                             |
|                                               |                                     |                              |                              |                     |                   |                     |                             |
|                                               | ADRES:                              |                              |                              |                     |                   |                     |                             |
|                                               |                                     |                              |                              |                     |                   |                     | h                           |
|                                               |                                     |                              | BILGIL<br>KISA MESAJ SE      | ENDIRME TER         |                   | IZMETİ ÜCRETSİZ     | DIR                         |
|                                               | KISA MESAJ S                        | ERVISI:                      | 0                            |                     |                   |                     |                             |
|                                               | Elektronik teblig                   | gat sisteminin kullanımın    | a ilişkin olarak;            |                     |                   |                     |                             |
|                                               | <ul> <li>Internet ortage</li> </ul> | amında elektronik tebliga    | t alma ve bilgileri sorgular | na işlemleri için N | laliye Bakanlığ   | Gelir İdaresi Başka | anlığı tarafından           |
|                                               | verilen.ister                       | nildiäinde deäistirilebilece | k olan kullanıcı kodu ve k   | isisel sifrenin aiz | lilik ve aŭvenliă | inin saŭlanması, ko | runması ve vetkisiz kisiler |

|                                                                                                    | 0                                                                                                    | 9- FORM DOL                                                                                                    | DURULDUKT                                                                                                    | AN SONRA <b>K</b>                                                                                                    | AYDET TIK                                                                                                    | LANIR                                                                                                    |                                                                                                    |
|----------------------------------------------------------------------------------------------------|----------------------------------------------------------------------------------------------------|----------------------------------------------------------------------------------------------------|----------------------------------------------------------------------------------------------------|----------------------------------------------------------------------------------------------------|----------------------------------------------------------------------------------------------------|----------------------------------------------------------------------------------------------------|----------------------------------------------------------------------------------------------------|
|                                                                                                    | Ana Sayfa                                                                                                    | Bilgilendirme                                                                                                    | Mevzuat                                                                                                    | Duyurular                                                                                                    | İletişim                                                                                                    |                                                                                                    |                                                                                                    |
|                                                                                                    |                                                                                                    |                                                                                                    |                                                                                                    |                                                                                                    |                                                                                                    |                                                                                                    |                                                                                                    |
|                                                                                                    |                                                                                                    |                                                                                                    |                                                                                                    |                                                                                                    |                                                                                                    | 8                                                                                                    |                                                                                                    |
|                                                                                                    |                                                                                                    |                                                                                                    |                                                                                                    |                                                                                                    |                                                                                                    |                                                                                                    |                                                                                                    |
| TO VIN                                                                                                    | n in no                                                                                                    |                                                                                                    | MÜ                                                                                                    | KELLEF BİLGİ                                                                                                    | LERİ                                                                                                    |                                                                                                    |                                                                                                    |
| VERGÍ N<br>AD SOY<br>DOĞUM<br>DOĞUM                                                                                        | ILIK NO:<br>NO:<br>AD:<br>YERİ:<br>TARİHİ:                                                                                                    |                                                                                                    |                                                                                                    |                                                                                                    |                                                                                                    |                                                                                                    |                                                                                                    |
| TELEFO                                                                                                    | N NUMARASI:                                                                                                    |                                                                                                    |                                                                                                    |                                                                                                    |                                                                                                    |                                                                                                    |                                                                                                    |
| FAX NU                                                                                                    | MARASI:                                                                                                    |                                                                                                    |                                                                                                    |                                                                                                    |                                                                                                    |                                                                                                    |                                                                                                    |
| CEP TE                                                                                                    | LEFONU:                                                                                                    |                                                                                                    |                                                                                                    |                                                                                                    |                                                                                                    |                                                                                                    |                                                                                                    |
| CEP TEI                                                                                                    | LEFONU 2:                                                                                                    |                                                                                                    |                                                                                                    |                                                                                                    |                                                                                                    |                                                                                                    |                                                                                                    |
|                                                                                                    |                                                                                                    |                                                                                                    |                                                                                                    |                                                                                                    |                                                                                                    |                                                                                                    |                                                                                                    |
| E-Posta                                                                                                    | Adresi:                                                                                                    |                                                                                                    |                                                                                                    |                                                                                                    |                                                                                                    |                                                                                                    |                                                                                                    |
| E-Posta                                                                                                    | Adresi 2:                                                                                                    |                                                                                                    |                                                                                                    |                                                                                                    |                                                                                                    |                                                                                                    |                                                                                                    |
| ADRES:                                                                                                    |                                                                                                    |                                                                                                    |                                                                                                    |                                                                                                    |                                                                                                    |                                                                                                    |                                                                                                    |
|                                                                                                    |                                                                                                    |                                                                                                    | BILGIL                                                                                                    | ENDIRME TER                                                                                                    | CİHLERİ                                                                                                    |                                                                                                    |                                                                                                    |
| KISA ME                                                                                                    | ESAJ SERVISI:                                                                                                    |                                                                                                    | KISA MESAJ SE                                                                                                    | RVİSİ İLE BİLGİ                                                                                                    | LENDIRME HI                                                                                                    | ZMETÍ ÜCRE                                                                                                    | TSIZDIR                                                                                                    |
| E-POST                                                                                                    | A:                                                                                                    |                                                                                                    |                                                                                                    |                                                                                                    |                                                                                                    |                                                                                                    |                                                                                                    |
| Elektror                                                                                                    | nik tebligat sistemin                                                                                                    | in kullanımına ilişkir                                                                                                    | n olarak;                                                                                                    |                                                                                                    |                                                                                                    |                                                                                                    |                                                                                                    |
| <ul> <li>Interverii<br/>tarai</li> <li>Baş<br/>çalı:</li> <li>Heri<br/>tarai</li> <li>Unu<br/>sonu</li> <li>Yuk</li> </ul> | met ortamında elek<br>ien, istenildiğinde de<br>fından kullanılması<br>kanlığın elektronik t<br>şmasının engelleye<br>hangi bir aksaklık o<br>fından oluşturulan k<br>tulmuş, çalınmış v<br>uçlarından hiç bir şe<br>anda beyan edilen l | tronik tebligat alma<br>ğiştirilebilecek olan<br>gibi sorumlulukların<br>tebligata ilişkin olara<br>cek hususların oluşı<br>İmaması içinbütün t<br>ayıtların esas alınar<br>aya kaybedilmiş olar<br>skilde Maliye Bakanı<br>bilgilerin doğru olduğ | ve bilgileri sorgular<br>kullanıcı kodu ve k<br>tarafıma ait olduğu<br>k sunduğu altyapı<br>maması için Başka<br>edbirleri alacağımı,<br>cağını,<br>n kullanıcı kodu ve<br>lığı Gelir İdaresi Ba<br>jumu beyan ederim | na işlemleri için M<br>işisel şifrenin gizl<br>ınu,<br>ve yazılım sistem<br>ınlık tarafından be<br>buna rağmen olus<br>kişisel şifremden<br>ışkanlığı'nın sorur | aliye Bakanlığı<br>lik ve güvenliğir<br>lirlenecek her tü<br>şan ihtilaflarda N<br>bunların üçünc<br>nlu olmadığını k | Gelir İdaresi B<br>nin sağlanmas<br>atacak, güven<br>ırlü teknik ve i<br>Aaliye Bakanlı<br>ü kişiler tarafı<br>abul ediyorum | Başkanlığı tarafından<br>I, korunması ve yetkisiz k<br>Iliğini zedeleyecek veya sı<br>dari önlemin alınacağını,<br>ğı Gelir İdaresi Başkanlığ<br>ndan kullanılmasından ve<br>1. |
| 1                                                                                                    |                                                                                                    |                                                                                                    |                                                                                                    |                                                                                                    |                                                                                                    |                                                                                                    |                                                                                                    |
| KAY                                                                                                    | DET                                                                                                    |                                                                                                    |                                                                                                    |                                                                                                    |                                                                                                    |                                                                                                    |                                                                                                    |
|                                                                                                    |                                                                                                    |                                                                                                    |                                                                                                    |                                                                                                    |                                                                                                    |                                                                                                    |                                                                                                    |

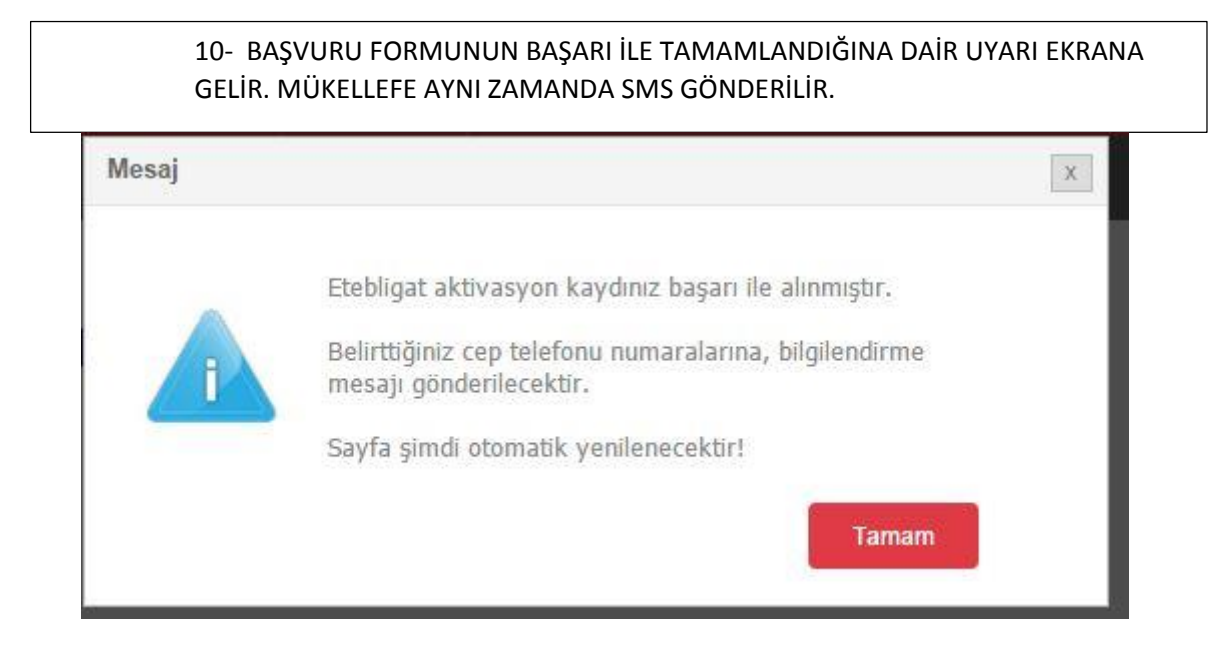

#### Ahmet BARLAK S.M. Mali Müşavir

 Fatih Mah. Mecsit Sk. Mavi İşhanı

 Kat:2 D:6 İscehisar/AFYONKARAHİSAR

 www.ahmetbarlak.com

 Google + : https://plus.google.com/+AHMETBARLAK/p

 Facebook : https://www.facebook.com/ahmetbarlak03

 YouTube : https://www.youtube.com/channel/UCryCQ2B\_89MdST\_JaZQHI4A

 Skype Profile : https://secure.skype.com/portal/profile

 Twitter : https://twitter.com/Ahmet\_BARLAK

 TEL
 : 0 272 341 40 56

 BELGE GEÇER : 0 272 341 40 56

 CEP
 : 0 535 697 32 06